# AVESİS BILGİLERİNİN GÜNCELLENMESİNDE ÖNCELİKLİ ALANLAR

Tuğba GÜNGÖR

tugba.gungor@lokmanhekim.edu.tr

#### 1. Akademik Unvanlar / Görevler

| İşlemler 🗮                                                                                                    | Akademik Unvanlar Ve G | örevler                      |                |                 |              | 🕀 Yardım                                                                                           |
|----------------------------------------------------------------------------------------------------|------------------------|------------------------------|----------------|-----------------|--------------|----------------------------------------------------------------------------------------------------|
| Ara Q                                                                                                    | Üniversite/Kurum       | Bölüm                        | Unvan          | Başlama Yılı    | Ayrılma Yılı | + Yeni Kayıt                                                                                       |
| 🞓 Eğitim Bilgileri 🗸 🗸                                                                                                    |                        |                              | K              | ayıt bulunamadı |              |                                                                                                    |
| <ul> <li>Mesleki Deneyim</li> <li>Akademik Urvanlar/Görevler</li> <li>Akademik İdari Deneyim</li> <li>Akademi Dışı Deneyim</li> </ul> |                        |                              |                |                 |              |                                                                                                    |
| 1.Mesleki Deneyim<br>Menüsü altından=><br>Akademik<br>Unvanlar/Görevler alt<br>menüsünü tıklayınız.                                   |                        |                              |                |                 |              | /<br>2. İlk defa giriş<br>yapıyorsanız <b>Yeni</b><br>Kayıt butonuna<br>tıklayınız.                |
|                                                                                                    | Yeni Akademik Unva     | an/Görev Ekl<br>YÖKSİS'ten A | le<br>Akademik | Unvan/Görev El  | kle          |                                                                                                    |
| 3.Bilgileriniz YÖKSİS                                                                                                    |                        | inuel Akadei                 | mik Unvar      | n/Görev Ekle    |              |                                                                                                    |
| sisteminde kayıtlı ise<br>otomatik olarak bu<br>bölümden<br>yapabilirsiniz.                                                           |                        |                              |                |                 |              | 4.Bilgileriniz YÖKSİS<br>sisteminde kayıtlı<br>değilse manuel<br>ekleme yapmak için<br>tıklayınız. |

| 5.Manuel olarak<br>Bilgilerinizi istenilen<br>boşluklara giriniz.                                            | ð           | Manuel Akademik Unvan/Görev Ekle |                                                              |
|----------------------------------------------------------------------------------------------------|-------------|----------------------------------|--------------------------------------------------------------|
| Akademik Unvan Eklem                                                                                         | ne          |                                  |                                                              |
|                                                                                                    | Ülke        | Türkive                          |                                                              |
| Ünivers                                                                                                    | site/Kurum  | Lokman Hekim Üniversitesi        |                                                              |
| Fakülte/En                                                                                                   | stitü/Birim | Rektörlük                        |                                                              |
|                                                                                                    | Bölüm       | Seçiniz                          |                                                              |
| Anabil                                                                                                    | im Dalı Adı | Seçiniz                          |                                                              |
|                                                                                                    | Unvan *     | Seçiniz                          | *                                                            |
| Ka                                                                                                    | dro Türü *  | Seçiniz                          | *                                                            |
| Göreve Başlar                                                                                                | ma Tarihi * |                                  | 1                                                            |
| Görevden Ayr                                                                                                 | ılma Tarihi | Devam Ediyor                     | 1                                                            |
| Faaliyeti Kişisel Sayfamda Göster                                                                            | Evet        |                                  |                                                              |
|                                                                                                    |             |                                  | İptal 🕑 Kaydet                                               |
|                                                                                                    |             |                                  |                                                              |
| 7.Akademik Unvanınızın<br><b>Kişisel Sayfanızda</b><br>görünmesini<br>istiyorsanız, bu<br>butona tıklayınız. |             |                                  | 8.Son olarak bilgileriniz<br>kayıt etmek için<br>tıklayınız. |

#### 2. Akademik İdari Deneyim

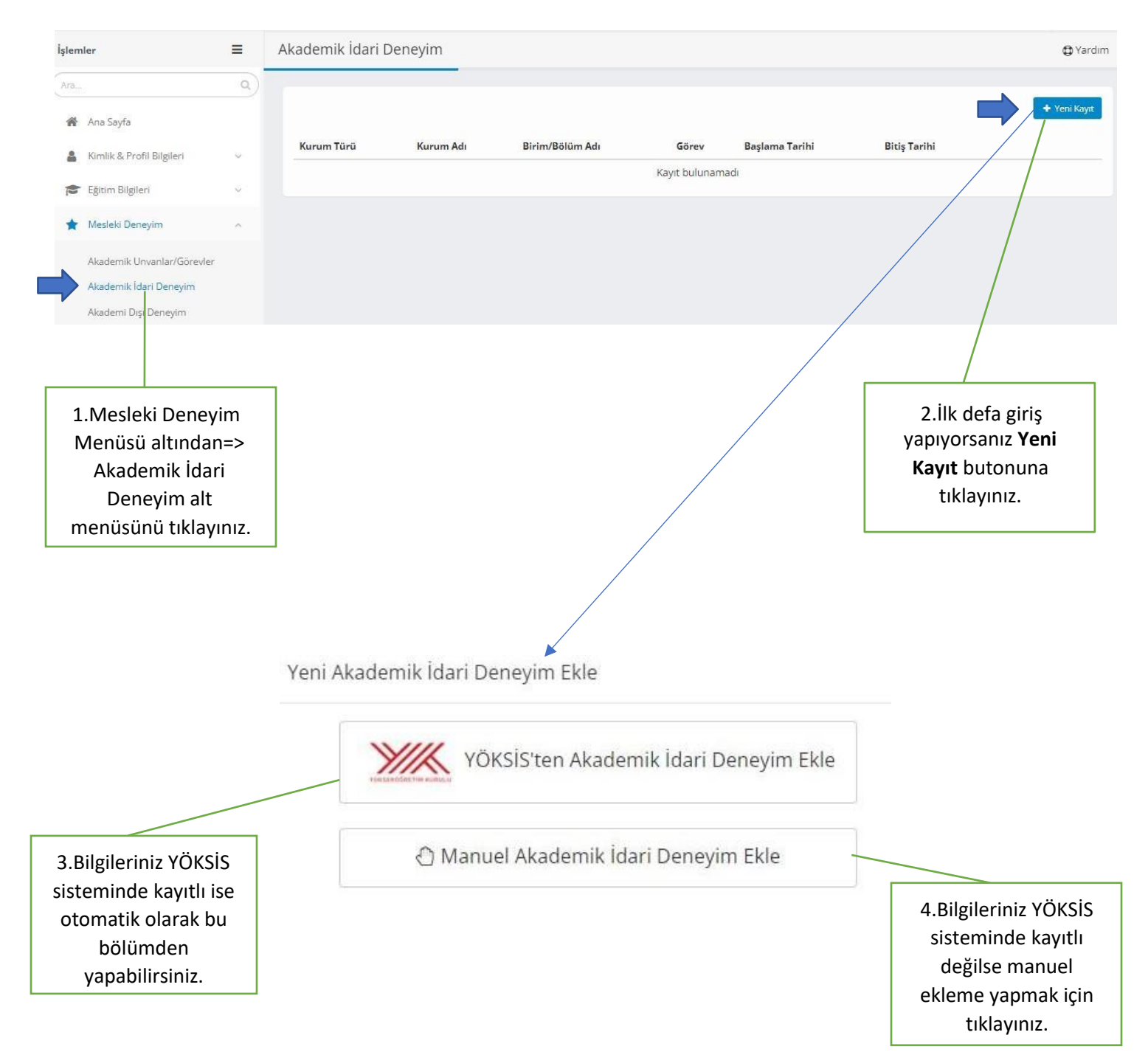

| 5.Manuel olarak<br>Bilgilerinizi istenilen                                                      | 🖒 Manuel Akademik                                 | İdari Deneyim Ekle                          |                                                               |
|-------------------------------------------------------------------------------------------------|---------------------------------------------------|---------------------------------------------|---------------------------------------------------------------|
| boşluklara giriniz.                                                                             |                                                   |                                             |                                                               |
|                                                                                                 |                                                   |                                             |                                                               |
| Akademik İdari Deneyim                                                                          | Ekleme                                            |                                             |                                                               |
|                                                                                                 | (                                                 |                                             |                                                               |
| Ülke                                                                                            | Türkiye                                           |                                             |                                                               |
| Üniversite/Kurum                                                                                | Lokman Hekim Üniversitesi                         |                                             |                                                               |
| Fakülte/Enstitü/Birim                                                                           | Rektörlük                                         |                                             |                                                               |
| Bölüm                                                                                           | Seçiniz                                           |                                             |                                                               |
| Anabilim Dalı Adı                                                                               | Seçiniz                                           |                                             |                                                               |
| Kurum Türü                                                                                      | Üniversite                                        |                                             |                                                               |
| Görev/Pozisyon *                                                                                | Seçiniz                                           | •                                           |                                                               |
| Başlama Tarihi *                                                                                |                                                   | Ħ                                           |                                                               |
| Bitiş Tarihi                                                                                    | Devam Ediyor                                      | =                                           |                                                               |
| Kurum Bilginiz                                                                                  | Lokman Hekim Üniversitesi, Rektörlük, Türkiy      | e                                           |                                                               |
|                                                                                                 | Faaliyetin gerçekleştiği dönemde görev yaptığınız | kurum yukarıdakî bilgiler üzerinden değerle | andirilecektir.                                               |
| Faaliyeti Kişisel Sayfamda Evet                                                                 |                                                   |                                             |                                                               |
| Göster                                                                                          |                                                   |                                             |                                                               |
|                                                                                                 |                                                   |                                             | İptəl 🛛 🕞 Kaydet                                              |
| /                                                                                               |                                                   |                                             |                                                               |
| 6.Akademik / İdari deneyin<br><b>Kişisel Sayfanızda</b> görünm<br>istiyorsanız, bu butonu tıkla | ninizin<br>nesini<br>ayınız.                      |                                             | 7.Son olarak bilgilerinizi<br>kayıt etmek için<br>tıklayınız. |

### 3. Google Akademik ID'nin Alınması ve Profil Bilgilerinin Hazırlanması

|                                                                                                    | yografi Temel Eserler                      | uluslararasi Araştırmacı iD'le                                                                                                    | ri Alternatif Isimler                                  | Sosyal Medya Hesapları                              |                                                           |                                          |
|----------------------------------------------------------------------------------------------------|--------------------------------------------|----------------------------------------------------------------------------------------------------|--------------------------------------------------------|-----------------------------------------------------|-----------------------------------------------------------|------------------------------------------|
| Sch                                                                                                    | olariD https://schol                       | ar.google.com.tr/citations?user                                                                                                    |                                                        |                                                     |                                                           |                                          |
|                                                                                                    | Google ScholariD                           | Vye sahipseniz bu alana ID'nizi girebi                                                                                                    | lirsiniz.                                              |                                                     |                                                           |                                          |
|                                                                                                    | DRCID https://orcid.                       | .org/                                                                                                    |                                                        |                                                     |                                                           |                                          |
|                                                                                                    | ORCID'ye sahipse                           | eniz bu alana ID'nizi girebilirsiniz.                                                                                                    |                                                        |                                                     |                                                           |                                          |
| Publans / Web Of S                                                                                                    | cience https://publo                       | ons.com/researcher/                                                                                                    |                                                        |                                                     |                                                           |                                          |
| Researc                                                                                                    | cherID<br>Publons / Web of                 | f Science ResearcherID'ye sahipseniz                                                                                                    | bu alana ID'nizi girebilirsini:                        | <b>1</b> .15                                        |                                                           |                                          |
| Sco                                                                                                    | pusiD https://www.                         | .scopus.com/authid/detail.uri?a                                                                                                    | uthorld=                                               |                                                     |                                                           |                                          |
|                                                                                                    | Elsevier ScopusIC                          | D'ye sahipseniz bu alana ID'nizi gireb                                                                                                    | lirsiniz,                                              |                                                     |                                                           |                                          |
| Yöksis Araştırm                                                                                                    | naci ID                                    |                                                                                                    |                                                        |                                                     |                                                           |                                          |
|                                                                                                    |                                            |                                                                                                    |                                                        |                                                     |                                                           |                                          |
|                                                                                                    |                                            |                                                                                                    |                                                        |                                                     |                                                           |                                          |
|                                                                                                    |                                            |                                                                                                    |                                                        |                                                     |                                                           |                                          |
| Scholarl                                                                                                    | https://s                                  | cholar.google.com.tr                                                                                                    | /citations?user=                                       |                                                     |                                                           |                                          |
| and the second second se |                                            | 0 0                                                                                                    |                                                        |                                                     |                                                           |                                          |
|                                                                                                    |                                            |                                                                                                    |                                                        | F                                                   |                                                           |                                          |
|                                                                                                    | Google Scho                                | larlD'ye sahipseniz bu a                                                                                                    | lana ID'nizi girebili                                  | rsiniz.                                             |                                                           |                                          |
|                                                                                                    | Google Scho                                | əlarlD'ye sahipseniz bu a                                                                                                    | lana ID'nizi girebili                                  | rsiniz.                                             | nekim.edu.tr                                              | OTURUM ACI                               |
|                                                                                                    | Google Scho                                | ilarlD'ye sahipseniz bu a                                                                                                    | lana ID'nizi girebili                                  | rsiniz.<br>Iokmanh<br>Uzantılı r                    | <b>nekim.edu.tr</b><br>nail adresinizle                   | OTURUM AÇII                              |
|                                                                                                    | Google Scho                                | ilarlD'ye sahipseniz bu a                                                                                                    | lana ID'nizi girebili                                  | rsiniz.<br><b>Iokmanh</b><br>Uzantılı r<br>oturum a | n <mark>ekim.edu.tr</mark><br>nail adresinizle<br>açınız. | OTURUM AÇIR                              |
|                                                                                                    | Google Scho                                | and ye sahipseniz bu a                                                                                                    | ana ID'nizi girebili                                   | rsiniz.<br>Iokmanh<br>Uzantılı r<br>oturum a        | <b>nekim.edu.tr</b><br>nail adresinizle<br>açınız.        | OTURUM AÇII                              |
|                                                                                                    | Google Scho                                | slariD'ye sahipseniz bu a                                                                                                    | adem                                                   | rsiniz.<br>Iokmanh<br>Uzantili r<br>oturum a        | <b>nekim.edu.tr</b><br>nail adresinizle<br>açınız.        | OTURUM AÇIN                              |
|                                                                                                    | Google Scho                                | slariD'ye sahipseniz bu a                                                                                                    | ana ID'nizi girebili                                   | rsiniz.<br>Iokmanh<br>Uzantılı r<br>oturum a        | <b>nekim.edu.tr</b><br>nail adresinizle<br>açınız.        | OTURUM AÇIP                              |
|                                                                                                    | Google Scho                                | olariD'ye sahipseniz bu a                                                                                                    | ana ID'nizi girebili                                   | rsiniz.<br>Iokmanh<br>Uzantılı r<br>oturum a        | <b>nekim.edu.tr</b><br>nail adresinizle<br>açınız.        | OTURUM AÇII                              |
|                                                                                                    | Google Scho<br>GOO                         | erhangi bir dil 🙁 Türkçe s                                                                                                    | ana ID'nizi girebil<br>Adem<br>ayfalarda ara           | rsiniz.<br>Uzantılı r<br>oturum a                   | <b>nekim.edu.tr</b><br>nail adresinizle<br>açınız.        | OTURUM AÇIN                              |
|                                                                                                    | Google Scho<br>GOO                         | ariD'ye sahipseniz bu a                                                                                                    | ana ID'nizi girebil<br>Adem<br>ayfalarda ara           | rsiniz.<br>Uzantılı r<br>oturum a                   | nekim.edu.tr<br>nail adresinizle<br>açınız.               | OTURUM AÇIN                              |
|                                                                                                    | Google Scho<br>GOO                         | erhangi bir dil                                                                                                    | adem<br>adem                                           | rsiniz.<br>Uzantılı r<br>oturum a                   | nekim.edu.tr<br>nail adresinizle<br>açınız.               | OTURUM AÇII                              |
| Profilim                                                                                                    | Google Scho<br>GOOO<br>• H<br>* Kitaplığım | erhangi bir dil O Türkçe s                                                                                                    | ana ID'nizi girebil<br>Adem<br>ayfalarda ara           | rsiniz.<br>Uzantılı r<br>oturum a                   | nekim.edu.tr<br>nail adresinizle<br>açınız.               | OTURUM AÇI                               |
| Profilim                                                                                                    | Google Scho<br>GOOO<br>• H<br>* Kitaplığım | erhangi bir dil O Türkçe s<br>Google<br>Tuğba GÜNG                                                                                        | ana ID'nizi girebil<br>adem<br>ayfalarda ara           | rsiniz.<br>Uzantılı r<br>oturum a                   | nekim.edu.tr<br>nail adresinizle<br>açınız.               | aç<br>kullanın                           |
| Profilim                                                                                                    | Google Scho<br>GOO<br>• H                  | erhangi bir dil O Türkçe s<br>Google<br>Tuğba GÜNG                                                                                        | ana ID'nizi girebil<br>ademi<br>ademi<br>ayfalarda ara | rsiniz.<br>Uzantılı r<br>oturum a                   | nekim.edu.tr<br>nail adresinizle<br>açınız.               | AÇ<br>kullanın                           |
| Profilim                                                                                                    | Google Scho<br>GOO<br>• H<br>* Kitaplığım  | lerhangi bir dil _ Türkçe s<br>Google<br>Tuğba GÜNG                                                                                       | ayfalarda ara                                          | rsiniz.<br>Uzantılı r<br>oturum a                   | nekim.edu.tr<br>nail adresinizle<br>açınız.               | AÇ<br>kullanın<br>edu.tr                 |
| Profilim                                                                                                    | Gongle Scho<br>GOO<br>• H<br>* Kitapligm   | erhangi bir dil O Türkçe s<br>Google<br>Tuğba GÜNG<br>International Statementer<br>International Statementer<br>International Statementer | ayfalarda ara                                          | Iokmanh<br>Uzantili r<br>oturum a                   | ekim.edu.tr<br>nail adresinizle<br>açınız.                | AÇ<br>kullanın<br>edu.tr                 |
| Profilim                                                                                                    | Google Scho<br>GOO<br>• H<br>* Kitaplığım  | erhangi bir dil OʻTürkçe s<br>Google<br>Tuğba GÜNG<br>Tuğba GÜNG                                                                          | avfalarda ara                                          | Iokmanh<br>Uzantili r<br>oturum a                   | nekim.edu.tr<br>nail adresinizle<br>açınız.               | AÇ<br>kullanın<br>rum açmak için Misafir |
| Profilim                                                                                                    | Gongle Scho<br>GOO<br>() H<br>* Kitaplığın | erhangi bir dil _ Türkçe s<br>Google<br>Tuğba GÜNG<br>tugba gungor@lakmanhol<br>Sitreyi göster<br>Sitrenizi mi unuttimuz?                 | ana ID'nizi girebil<br>ademi<br>ayfalarda ara          | Iokman<br>Uzantılı r<br>oturum a                    | nekim.edu.tr<br>nail adresinizle<br>açınız.               | aç<br>kullanın<br>edu.tr                 |

| Google Akademik                                                                                                    |                                                                                                    |                                                                                                    |
|----------------------------------------------------------------------------------------------------|----------------------------------------------------------------------------------------------------|----------------------------------------------------------------------------------------------------|
| Profil       Makalelerinizden yag         Makaleler       Bu hesap (tugba;         Ayarlar       Bu hesap (tugba;         Ad       Iokmanhekim edu tr         Google Akademik'te       Bu hesap (tugba;         Ad       Makalelerinizde göründüğü         Tuğba GÜNGÖR       +         Bağlı olduğu kurum       Or. Princeton Universitesin         Lokman Hekim Ünive       Doğrulama e-postası         Or. einstein@princeton.edu       tugba_gungor@lokm.         İlgi alanları       Or. genel görellik, birleşik a         Veri Analizi, Görselle       Ana sayfa (isteğe bağlı<br>Or. http://www.princeton.edu | Alan alıntıları takip edin.<br>yerinizi alın.<br>ungor@lokmanhekim.edu.tr)<br>mafından yönetilmektedir. Hesaba<br>hiz Scholar profilinize erişimi de<br>izi her zaman korumak için kişisel<br>abınızda oturum açın.<br>şekliyle tam ad<br>de Fizik Profesörü<br>ersitesi<br>anhekim.edu.tr<br>lan teorisi<br>ştirme, Bibliyometri<br>u/~einstein                                                                                                    | Lütfen <b>Profil</b><br>bilgilerinizi<br>doldurun.                                                                                                    |
| <ul> <li>Google Akademik</li> <li>Profil</li> <li>Makaleler</li> <li>Ayarlar</li> </ul>                                                                                                    | Yazdığınız makaleleri ekleyin. ③<br>Q. Tuğba GÜNGÖR                                                                                                    | Seçilen makale sayısı: 0 →<br>×                                                                                                    |
| Lütfen yazarı olduğunuz<br>yayınları bu alandan<br>sosiniz                                                                                                    | Karabük Üniversitesi Sağlik Yüksekokulu öğrencilerinin ho<br>görüşleri<br>II Andsoy, T Güngör, T Bayburtluoğlu - Balıkesir Sağlık B<br>Hemşirelerin bakım planını kullanırken yaşadıkları güçlük<br>II Andsoy, T Güngör, Y Dikmen, EB Nabel - Çağdaş Tıp I<br>Tuğba Güngör Poly (thieno [3, 4-b][1, 4] dioxine) and poly ([1, 4] dioxino<br>electrode materials for solid state supercapačitor<br>D Yiğit, T Gungör, M Güllu - Organic Electronics, 2013 | 25 MAKALE<br>amşireliği tercih etme nedenleri ve mesleğin geleceği ile ilgili<br>ilimleri Dergisi, 2012<br>ler<br>Dergisi, 2013<br>25 MAKALE<br>[2, 3-c] pyrrole) derivatives: p-and n-dopable redox-active |

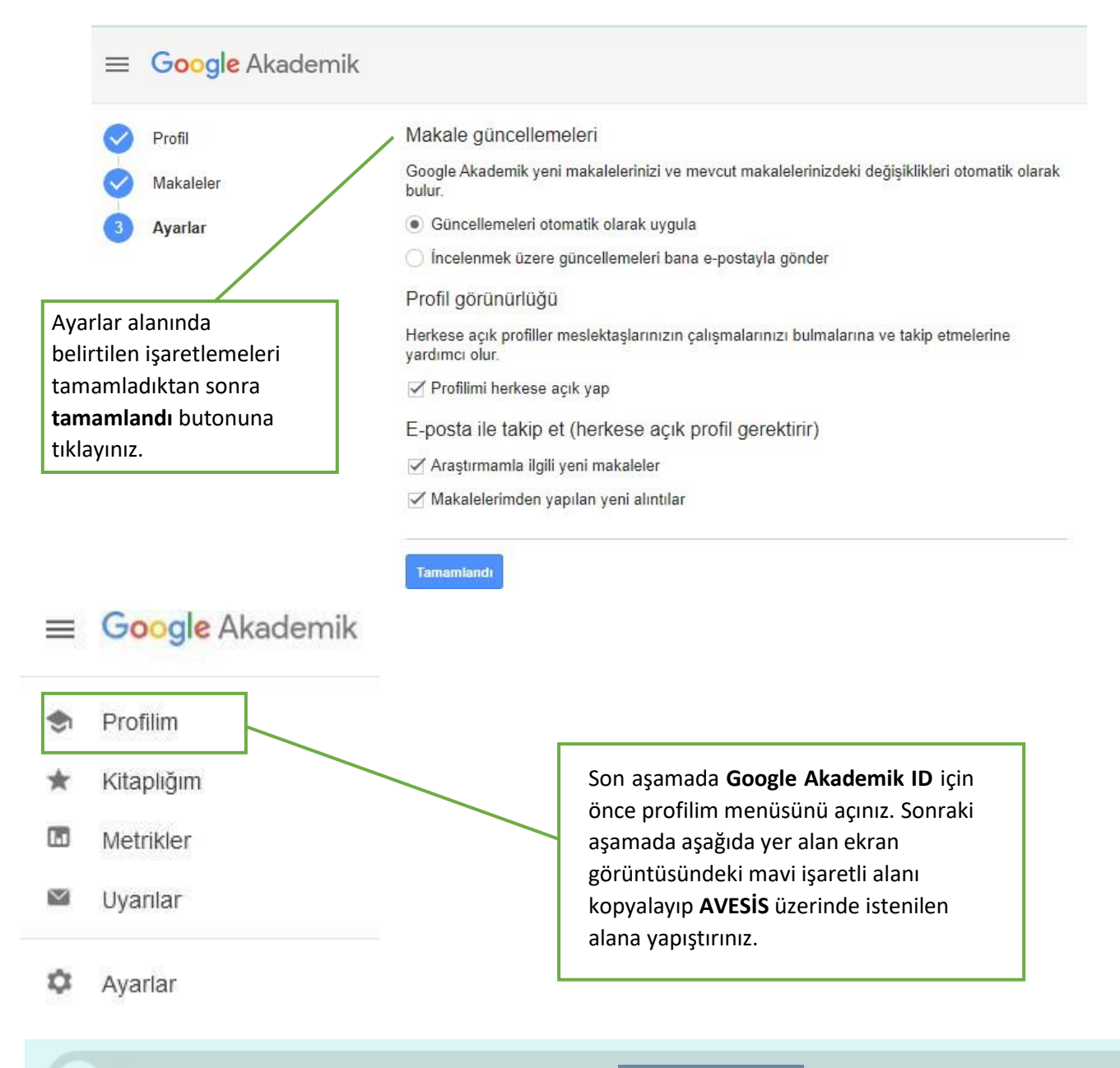

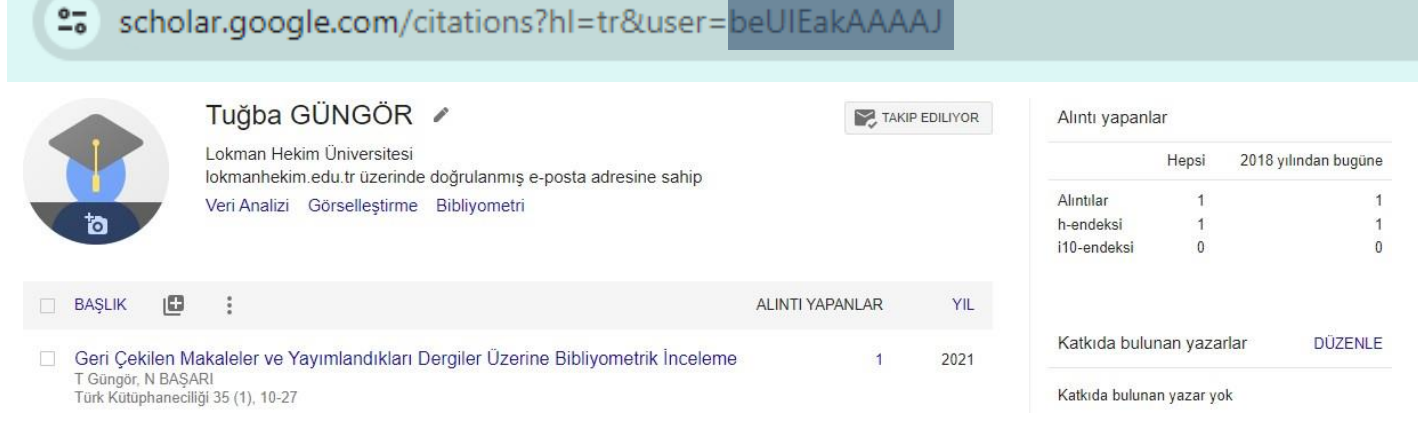

## 4. ORCID ID'nin Alınması ve Profil Bilgilerinin Hazırlanması

|                                |                                                        | SIGN IN/REGIS                                                                            | TER English |
|--------------------------------|--------------------------------------------------------|------------------------------------------------------------------------------------------|-------------|
| Erişim adresi: <u>https://</u> | /orcid.org/                                            | Search                                                                                   |             |
| DRCID ID'niz var ise giriş     |                                                        | Sign in                                                                                  |             |
| için lütfen tıklayınız.        | Email or 16-digit ORCID i                              | D                                                                                        |             |
|                                | example@email.com or 00                                | 000-0001-2345-6789                                                                       |             |
|                                | Password                                               |                                                                                          |             |
|                                |                                                        | SIGN IN                                                                                  |             |
|                                | Forgot your passwor                                    | d of ORCID ID?                                                                           |             |
|                                | Don't have an ORCID i                                  | iD yet? Register now                                                                     |             |
|                                | Cre                                                    | This is step 1 of 3                                                                      |             |
|                                | Per ORCID's <b>terms of</b><br>iD for yourself. Alread | <b>f use</b> , you may only register for an ORCID<br>ly have an ORCID iD? <b>Sign In</b> |             |
|                                | - First name                                           |                                                                                          |             |
|                                | Tuğba                                                  |                                                                                          | 0           |
|                                | Last name (Optional)                                   |                                                                                          |             |
|                                | Güngör                                                 |                                                                                          |             |
|                                | Primary email                                          |                                                                                          |             |
|                                | tugba.gungor@loki                                      | manhekim.edu.tr                                                                          |             |
|                                | - Confirm primary email                                |                                                                                          |             |
|                                | tugba.gungor@loki                                      | manhekim.edu.tr                                                                          |             |
|                                | Additional email (Optiona                              | 0                                                                                        | 0           |
|                                | 21559938@hacette                                       | pe.edu.tr                                                                                | (?)         |
|                                | + Add another em                                       | ail                                                                                      |             |
|                                | GO BACK                                                | NEXT                                                                                     |             |

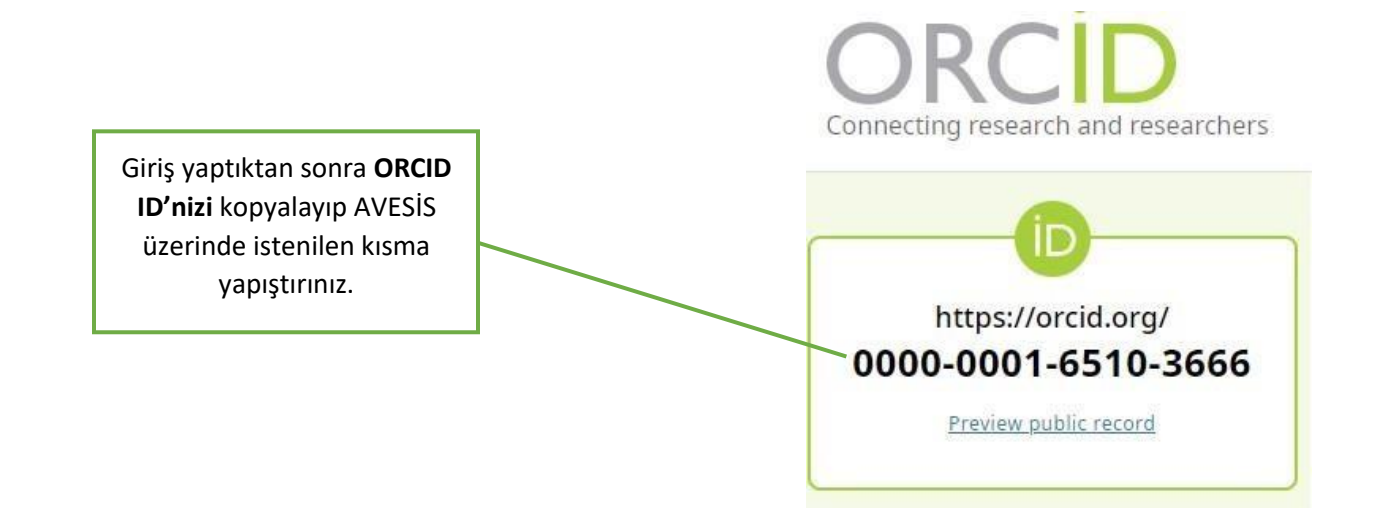

#### 5. Publons / Web Of Science ResearcherID Alınması ve Profil Bilgilerinin Hazırlanması

Erişim adresi: https://publons.com/account/login/

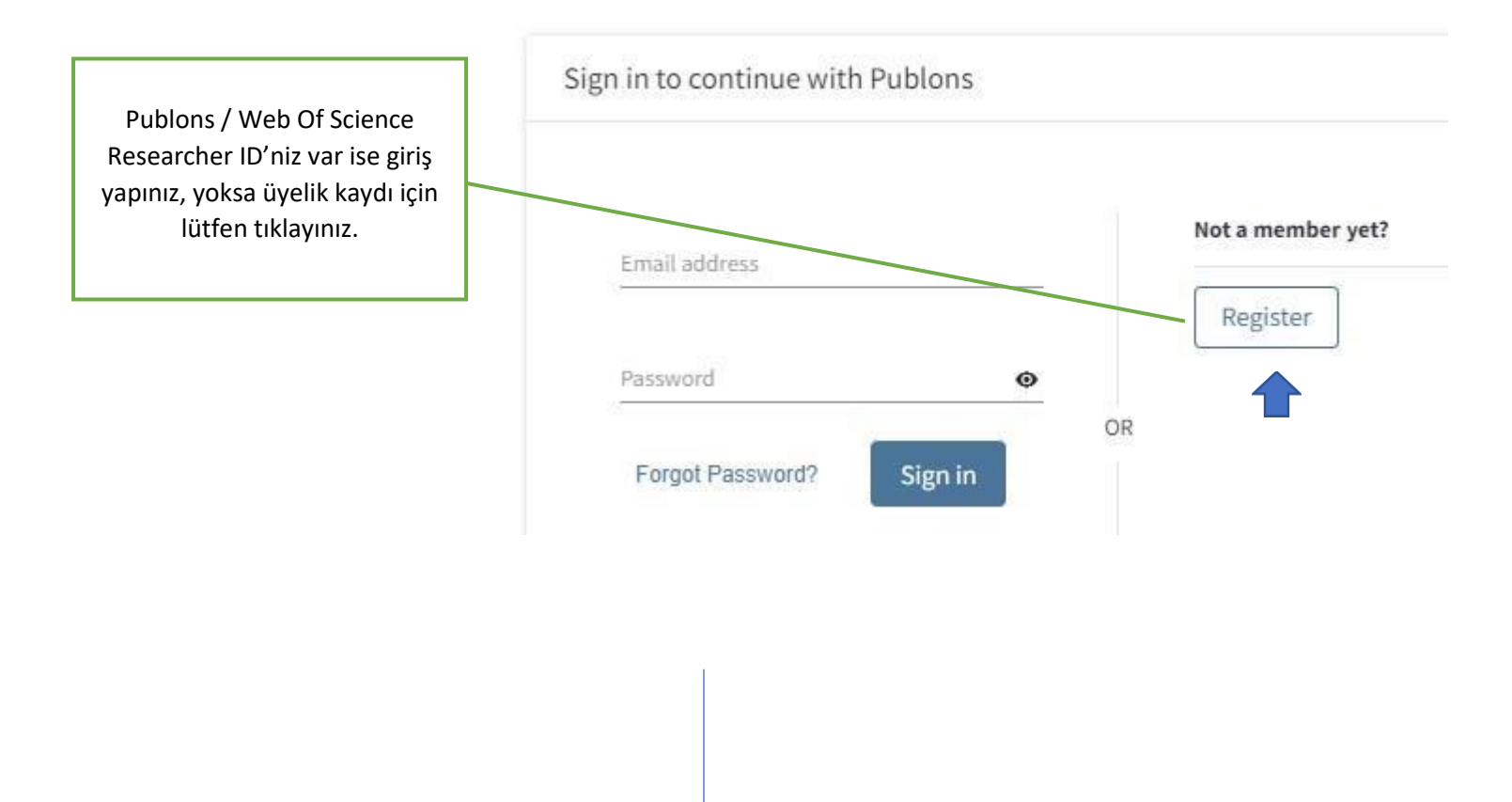

| Sign in                                                                       | Register                                                                                                    | -                                                  |                                                           |                                                                                                    |                                     |                                                                                                    |                                                                                                    |
|-------------------------------------------------------------------------------|----------------------------------------------------------------------------------------------------|----------------------------------------------------|-----------------------------------------------------------|----------------------------------------------------------------------------------------------------|-------------------------------------|----------------------------------------------------------------------------------------------------|----------------------------------------------------------------------------------------------------|
| Email address *<br>tugba.gungor@lokmanhekim.e                                 | du.tr                                                                                                    |                                                    |                                                           |                                                                                                    |                                     |                                                                                                    |                                                                                                    |
| Password *                                                                    |                                                                                                    | ø                                                  |                                                           |                                                                                                    |                                     |                                                                                                    |                                                                                                    |
| Re-enter password *                                                           |                                                                                                    |                                                    |                                                           | Thar                                                                                                    | nk ya                               | วน                                                                                                    |                                                                                                    |
|                                                                               |                                                                                                    | 0                                                  |                                                           | A registration confirmation has been ser                                                                                                    | nt to tug                           | ba.gungor@lokmanhek                                                                                                    | im.edu.tr                                                                                                    |
| First Name *<br>Tuğba                                                         |                                                                                                    |                                                    |                                                           | You may need to check your spam folde                                                                                                    | er or unbl                          | lock the domain '@clarivat                                                                                                    | te.com.'                                                                                                    |
| Last Name *                                                                   |                                                                                                    |                                                    |                                                           |                                                                                                    | ок                                  |                                                                                                    |                                                                                                    |
| GUNGOR                                                                        |                                                                                                    |                                                    |                                                           | Need help? Cont                                                                                                    | tact Custo                          | mer Care.                                                                                                    |                                                                                                    |
| 46a8s                                                                         | 5                                                                                                    |                                                    |                                                           |                                                                                                    |                                     |                                                                                                    |                                                                                                    |
| Captcha *                                                                     |                                                                                                    |                                                    |                                                           |                                                                                                    |                                     |                                                                                                    |                                                                                                    |
| A6g8s                                                                         |                                                                                                    | _ /                                                |                                                           |                                                                                                    |                                     |                                                                                                    |                                                                                                    |
|                                                                               | 1420-000 m                                                                                                    |                                                    |                                                           |                                                                                                    |                                     |                                                                                                    |                                                                                                    |
|                                                                               | Register                                                                                                    |                                                    |                                                           |                                                                                                    |                                     |                                                                                                    |                                                                                                    |
|                                                                               |                                                                                                    |                                                    |                                                           |                                                                                                    |                                     |                                                                                                    |                                                                                                    |
|                                                                               |                                                                                                    |                                                    |                                                           |                                                                                                    |                                     |                                                                                                    |                                                                                                    |
|                                                                               |                                                                                                    |                                                    |                                                           |                                                                                                    |                                     |                                                                                                    |                                                                                                    |
|                                                                               |                                                                                                    |                                                    |                                                           |                                                                                                    |                                     |                                                                                                    |                                                                                                    |
|                                                                               |                                                                                                    |                                                    |                                                           |                                                                                                    |                                     |                                                                                                    |                                                                                                    |
|                                                                               |                                                                                                    |                                                    |                                                           |                                                                                                    |                                     |                                                                                                    |                                                                                                    |
|                                                                               | TG Privat                                                                                                    | e das                                              | hb                                                        | oard - My publ                                                                                                    | ica                                 | tions                                                                                                    |                                                                                                    |
|                                                                               | TG Privat                                                                                                    | e das<br><sup>güngör</sup>                         | hb                                                        | oard - My publ                                                                                                    | ica                                 | tions                                                                                                    |                                                                                                    |
| yınların Çekilmesi için                                                       | TG Privat                                                                                                    | e das<br><sub>GÜNGÖR</sub>                         | hb                                                        | oard - My publ                                                                                                    | ica                                 | tions                                                                                                    |                                                                                                    |
| yınların Çekilmesi için<br><b>Import Publication</b>                          | TG Privat<br>For Tuğba                                                                                                    | e das<br>güngör                                    | hb                                                        | oard - My publi                                                                                                    | ica                                 | tions                                                                                                    |                                                                                                    |
| yınların Çekilmesi için<br><b>Import Publication</b><br>butonuna tıklayınız.  | TG Privat<br>For Tuğba                                                                                                    | e das<br>güngör                                    | hb                                                        | Oard - My publications See 4 MA                                                                                                    | Са                                  | tions<br>NG WEB OF SCIEN                                                                                                    | CE PUBLICATIO                                                                                                    |
| yınların Çekilmesi için<br><b>Import Publication</b><br>butonuna tıklayınız.  | TG<br>For Tuğba<br>Me<br>Dashboard summar<br>Public profile                                                                                                    | e das<br>güngör<br>ý click                         |                                                           | Oard - My publications SEE 4 MA                                                                                                    | іСа<br>тснім                        | tions<br>16 WEB OF SCIEN<br>ons from Web of                                                                                                    | CE PUBLICATIO                                                                                                    |
| yınların Çekilmesi için<br><b>Import Publication</b><br>Dutonuna tıklayınız.  | TG<br>For Tuğba                                                                                                    | e das<br>güngör<br>¢<br>y<br>click<br>to m         |                                                           | Oard - My public<br>PUBLICATIONS SEE 4 MA<br>sutton above to import your public<br>r and manage the publications                                                                                                    | TCHIN<br>that v                     | tions                                                                                                    | CE PUBLICATIO<br>Science, ORCil<br>ur public profile                                                                                                    |
| yınların Çekilmesi için<br><b>Import Publication</b><br>butonuna tıklayınız.  | TG Privat<br>For Tuğba<br>Me<br>Dashboard summar<br>Public profile<br>Export Publons CV<br>Citation map                                                                 | e das<br>güngör<br>(<br>y<br>click<br>to m<br>met  | HD<br>APORT<br>< the b<br>tonitor<br>rics he              | Oard - My public<br>PUBLICATIONS SEE 4 MA<br>soutton above to import your public<br>r and manage the publications<br>ere on your dashboard. Learn m                                                                                                    | ICA                                 | tions<br>IG WEB OF SCIEN<br>ons from Web of<br>vill display on you<br>bout your publica                                                                  | CE PUBLICATION<br>Science, ORCit<br>ar public profile,<br>ations on Publo                                                                                         |
| yınların Çekilmesi için<br><b>Import Publication</b><br>butonuna tıklayınız.  | TG Privat<br>For Tuğba                                                                                                    | e das<br>güngör<br>y<br>v<br>click<br>to m<br>meti |                                                           | Oard - My public<br>PUBLICATIONS SEE 4 MA<br>Soutton above to import your public<br>r and manage the publications<br>ere on your dashboard. Learn m                                                                                                    | CA                                  | tions<br>IG WEB OF SCIEN<br>ons from Web of<br>vill display on you<br>bout your publica                                                                  | CE PUBLICATIO<br>Science, ORCil<br>ur public profile<br>ations on Publo                                                                                           |
| yınların Çekilmesi için<br><b>Import Publication</b><br>outonuna tıklayınız.  | TG Privat<br>For Tuğba                                                                                                    | e das<br>güngör<br>(<br>v<br>click<br>to m<br>met  | HPORT<br>( the b<br>conitor<br>rics he                    | Oard - My public<br>PUBLICATIONS SEE 4 MA<br>button above to import your public<br>r and manage the publications<br>ere on your dashboard. Learn m                                                                                                    | TCHIN<br>blicati<br>that v          | tions<br>IG WEB OF SCIEN<br>ons from Web of<br>vill display on you<br>bout your publica                                                                  | CE PUBLICATIO<br>Science, ORCit<br>ar public profile<br>ations on Publo                                                                                           |
| yınların Çekilmesi için<br><b>Import Publication</b><br>butonuna tıklayınız.  | TG Privat<br>For Tuğba                                                                                                    | e das<br>güngör<br>y<br>v<br>tick<br>meti          |                                                           | Oard - My public<br>PUBLICATIONS SEE 4 MA<br>button above to import your public<br>r and manage the publications<br>ere on your dashboard. Learn m                                                                                                    | TCHIN<br>TCHIN<br>blicati<br>that v | tions                                                                                                    | CE PUBLICATION<br>Science, ORCiD<br>ur public profile,<br>ations on Publo                                                                                         |
| yınların Çekilmesi için<br><b>Import Publication</b><br>butonuna tıklayınız.  | TG Privat<br>For Tuğba                                                                                                    | e das<br>güngör<br>Click<br>to m<br>metr           | HD<br>APORT<br>A the b<br>conitor<br>rics he              | Oard - My public<br>PUBLICATIONS SEE 4 MA<br>button above to import your public<br>rand manage the publications<br>ere on your dashboard. Learn m<br>You have no                                                                                                    | TCHIN<br>blicati<br>that v          | tions<br><b>IG WEB OF SCIEN</b><br>ons from Web of<br>vill display on you<br>bout your publics<br>et added                                               | CE PUBLICATIO<br>Science, ORCit<br>ar public profile<br>ations on Publo                                                                                           |
| yınların Çekilmesi için<br><b>Import Publication</b><br>butonuna tıklayınız.  | TG Privat<br>For Tuğba<br>Me<br>Dashboard summar<br>Public profile<br>Export Publons CV<br>Citation map<br>My records<br>Publications<br>Peer reviews<br>Editor records | e das<br>güngör<br>y click<br>to m<br>meti         | HD<br>APORT<br>K the b<br>ionitor                         | Oard - My public<br>PUBLICATIONS SEE 4 MA<br>button above to import your public<br>rand manage the publications<br>ere on your dashboard. Learn m<br>You have no                                                                                                    | TCHIN<br>Dicati<br>that v           | tions<br>IG WEB OF SCIEN<br>ons from Web of<br>vill display on you<br>bout your publica<br>et added                                                      | CE PUBLICATIO<br>Science, ORCIL<br>ar public profile<br>ations on Publo                                                                                           |
| yınların Çekilmesi için<br><b>Import Publication</b><br>outonuna tıklayınız.  | TG Privat<br>For Tuğba                                                                                                    | e das<br>güngör<br>y<br>click<br>to m<br>meti      | HD<br>APORT<br>< the b<br>toonitoo<br>rics he             | Oard - My public<br>PUBLICATIONS SEE 4 MA<br>outton above to import your public<br>and manage the publications<br>ere on your dashboard. Learn m<br>You have no                                                                                                    | тсни<br>blicati<br>that v<br>t ye   | tions<br><b>IG WEB OF SCIEN</b><br>ons from Web of<br>vill display on you<br>bout your publics<br>et added                                               | CE PUBLICATIO<br>Science, ORCil<br>ur public profile<br>ations on Publo                                                                                           |
| yınların Çekilmesi için<br>I <b>mport Publication</b><br>butonuna tıklayınız. | TG Privat<br>For Tuğba                                                                                                    | e das<br>güngör<br>(<br>v<br>click<br>to m<br>met  | HD<br>IPORT<br>< the b<br>conitor<br>rics he              | Oard - My public<br>PUBLICATIONS SEE 4 MA<br>button above to import your public<br>rand manage the publications<br>ere on your dashboard. Learn m<br>You have no                                                                                                    | TCHIN<br>blicati<br>that v          | tions<br><b>IG WEB OF SCIEN</b><br>ons from Web of<br>vill display on you<br>bout your publica<br>et added                                               | CE PUBLICATIO<br>Science, ORCil<br>ar public profile<br>ations on Publo                                                                                           |
| vınların Çekilmesi için<br><b>mport Publication</b><br>outonuna tıklayınız.   | TG Privat<br>For Tuğba                                                                                                    | e das<br>güngör                                    | HD<br>APORT<br>< the b<br>toonitor<br>rics he             | Oard - My public<br>PUBLICATIONS SEE 4 MA<br>Sutton above to import your public<br>and manage the publications<br>are on your dashboard. Learn m<br>You have no                                                                                                    | TCHIN<br>Dicati                     | tions<br>IG WEB OF SCIEN<br>ons from Web of<br>vill display on you<br>bout your publica<br>et added                                                      | CE PUBLICATIO<br>Science, ORCil<br>ur public profile<br>ations on Publo                                                                                           |
| yınların Çekilmesi için<br><b>mport Publication</b><br>outonuna tıklayınız.   | TG Privat<br>For Tuğba                                                                                                    | e das<br>güngör<br>v click<br>to m<br>metu         | APORT<br>APORT<br>A the b<br>conitor<br>rics he<br>DATE   | Oard - My public<br>PUBLICATIONS SEE 4 MA<br>button above to import your public<br>r and manage the publications<br>ere on your dashboard. Learn m<br>You have no                                                                                                    | TCHIN<br>blicati<br>that v          | tions<br>IG WEB OF SCIEN<br>ons from Web of<br>vill display on you<br>bout your publica<br>et added                                                      | CE PUBLICATION<br>Science, ORCit<br>ar public profile,<br>ations on Publo                                                                                         |
| yınların Çekilmesi için<br>I <b>mport Publication</b><br>Dutonuna tıklayınız. | TG Privat<br>For Tuğba                                                                                                    | e das<br>güngör<br>y Click<br>to m<br>meti         | APORT<br>K the b<br>ionitor<br>rics he<br>DATE<br>2019    | Oard - My public<br>PUBLICATIONS SEE 4 MA<br>button above to import your public<br>r and manage the publications<br>ere on your dashboard. Learn m<br>You have no<br>You have no                                                                                                    | TCHIN<br>Dicati<br>that v<br>hore a | tions<br>IG WEB OF SCIEN<br>ONS from Web of<br>vill display on you<br>bout your publica<br>et added<br>ASSOCIATED AUTHOR<br>Kocak, Murat                 | CE PUBLICATION<br>Science, ORCIE<br>ur public profile<br>ations on Publo<br>ations on Publo                                                                       |
| yınların Çekilmesi için<br>Import Publication<br>butonuna tıklayınız.         | TG Privat<br>For Tuğba                                                                                                    | e das<br>GÜNGÖR                                    | APORT<br>( the b<br>tonitorics he<br>zons<br>2019<br>2016 | Oard - My public<br>PUBLICATIONS SEE 4 MA<br>SUTTON SEE 4 MA<br>SUTTON above to import your public<br>and manage the publications<br>are on your dashboard. Learn m<br>You have no<br>TITLE<br>Mapping and clustering analysis on neuro<br>Effect of Er,Cr.YSGG laser surface conditio                                           | t ye                                | tions<br>IG WEB OF SCIEN<br>Ons from Web of<br>vill display an you<br>bout your publica<br>et added<br>ASSOCIATED AUTHOR<br>Kocak Murat<br>Kocak Murat   | CE PUBLICATION<br>Science, ORCIE<br>ar public profile,<br>ations on Publo<br>ations on Publo<br>JOURNAL/CONFERE<br>SCIENTOMETRICS<br>JOURNAL OF ADHESI.           |
| yınların Çekilmesi için<br>Import Publication<br>butonuna tıklayınız.         | TG Privat<br>For Tuğba<br>Me<br>Dashboard summar<br>Public profile<br>Export Publons CV<br>Citation map<br>My records<br>Publications<br>Peer reviews<br>Editor records | e das<br>güngör<br>v click<br>to m<br>meti         | DATE<br>2019<br>2016<br>2013                              | Oard - My public<br>PUBLICATIONS SEE 4 MA<br>Dutton above to import your public<br>rand manage the publications<br>ere on your dashboard. Learn m<br>You have no<br>You have no<br>TITLE<br>Mapping and clustering analysis on neuro<br>Effect of Er,Cr.YSGG laser surface conditio<br>The Effect of Problem Based Learning to A | t ye                                | tions<br>IG WEB OF SCIEN<br>ons from Web of<br>vill display on you<br>bout your publica<br>et added<br>ASSOCIATED AUTHOR<br>Kocak, Murat<br>Kocak, Murat | CE PUBLICATION<br>Science, ORCIU<br>ar public profile,<br>ations on Publo<br>any of<br>JOURNAL/CONFERE<br>SCIENTOMETRICS<br>JOURNAL OF ADHESI<br>MARMARA GEOGRAP. |

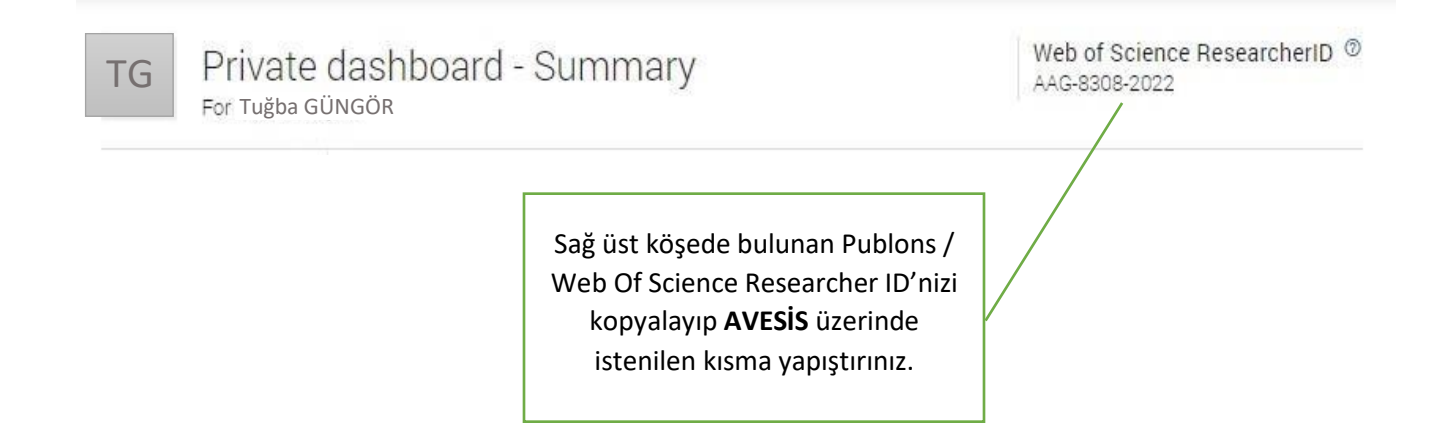

#### 6. Scopus ID'nin Alınması ve Profil Bilgilerinin Hazırlanması

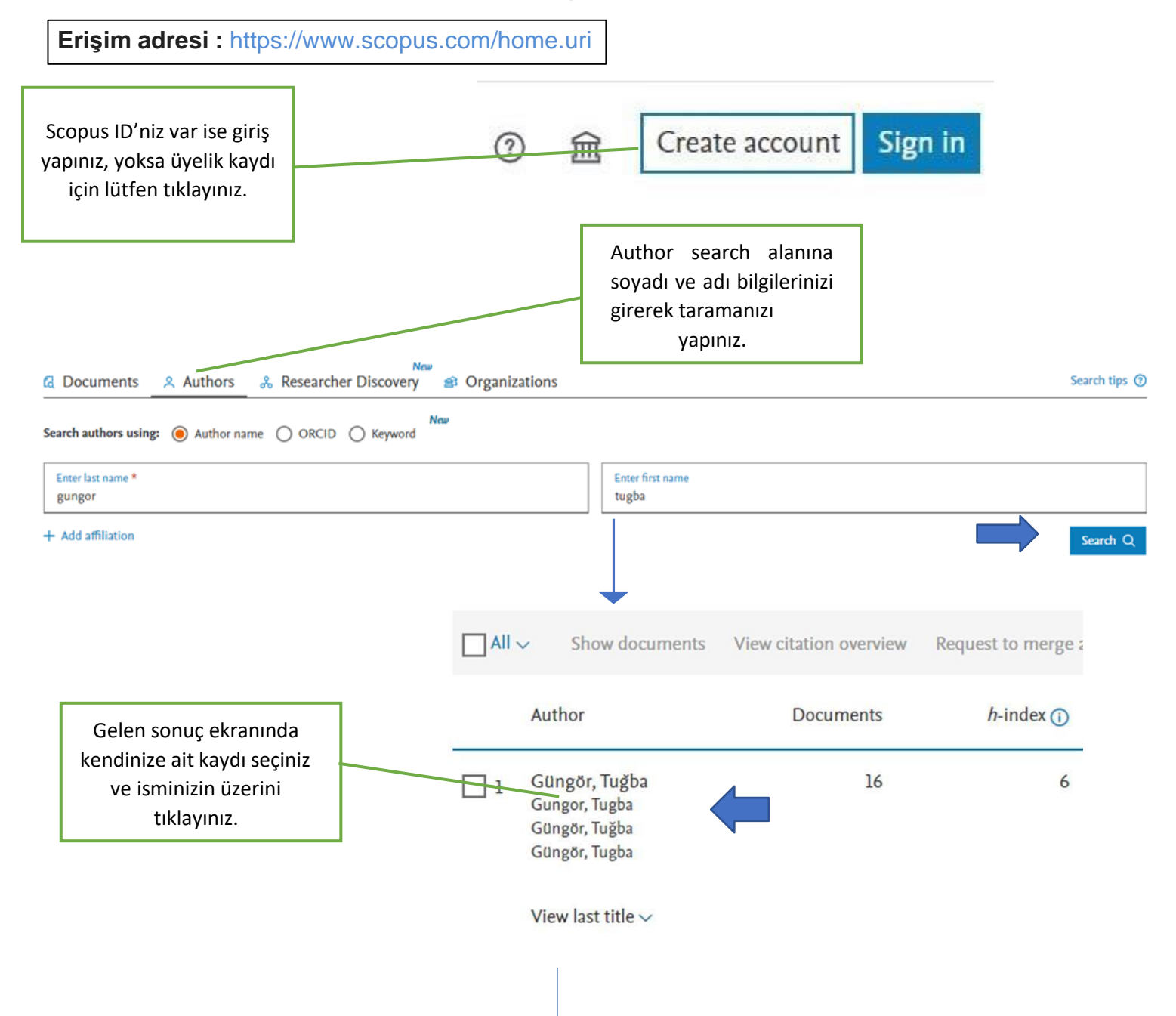

# Güngör, Tuğba

Canakkale Onsekiz Mart Üniversitesi, Canakkale, Turkey S55887058500 (1)

 Ekran görüntüsünde yer alan işaretli kodu kopyalayıp AVESIS programında istenilen bölüme yapıştırınız.

#### Uluslararası Araştırmacı ID'lerin Son Durumu

| ScholarID                | https://scholar.google.com.tr/citations?user= |                       | TZGES                         | 5eUAAAAJ   |                      |                        |
|--------------------------|-----------------------------------------------|-----------------------|-------------------------------|------------|----------------------|------------------------|
|                          | Google ScholarID'ye sahi                      | pseniz bu alana ID    | 'nizi girebilirsir            | ıiz.       |                      |                        |
| ORCID                    | https://orcid.org/                            | 0000-0001-65          | 10-3666                       |            |                      | 🌣 Yayınlarımı Ara      |
|                          | ORCID'ye sahipseniz bu a                      | alana ID'nizi girebil | lirsinīz.                     |            |                      |                        |
| Publons / Web Of Science | https://publons.com                           | n/researcher/         | AAG-8308-                     | 2022       |                      |                        |
| ResearcherID             | Publons / Web of Science                      | e ResearcherID'ye     | sahipseniz bu a               | alana ID'i | nizi girebilirsiniz. | <b>,</b>               |
| ScopusID                 | https://www.scopu                             | s.com/authid/de       | etail <mark>.ur</mark> i?auth | orld=      | 56344198500          | Scopus Yayınlarımı Ara |
|                          | Elsevier ScopusID'ye sah                      | ipseniz bu alana l[   | )'nizi girebilirsii           | niz.       |                      |                        |
| Yöksis Araştırmacı ID    |                                               |                       |                               |            |                      |                        |
|                          |                                               |                       |                               |            |                      |                        |
|                          |                                               | /                     |                               |            |                      |                        |
|                          | Son durumda                                   | Araştırmacı           |                               |            |                      |                        |
|                          | ID'leriniz tamam                              | nladıktan sonı        | ra                            |            |                      |                        |
|                          | tiklavarak size a                             | ait ait vavınlar      | n                             |            |                      |                        |
|                          | çekebil                                       | irsiniz.              |                               |            |                      |                        |

## 7. Yayınlarda Kullanılan Alternatif İsimlerin Belirlenmesi

|               |                |    |  |                                                        | + Alterna        |
|---------------|----------------|----|--|--------------------------------------------------------|------------------|
| Alternatif Ac | f              |    |  |                                                        |                  |
| Alternatif Ac | i Gungor, Tugl | ba |  |                                                        |                  |
| Alternatif A  | Gungor, T      |    |  |                                                        |                  |
|               |                |    |  | Bir veya birden fazla isir<br>kısaltmalarınızı Alterna | n veya<br>tif Ad |

Profesör ve Doçent kadrosunda bulunanlar ÜAK'dan doçentlik unvanı aldığı alanı, diğer akademik kadrolardaki personel ise çalışma alanlarına uygun olan doçentlik alanını belirtmelidir.

Kişisel Web Sayfalarında araştırmacıların "Araştırma Alanı" olarak seçtikleri ARBİS araştırma alanları gösterilmektedir.

| WoS Araştırma Alanı *                | × BILGISAYAR BILIMI, TEORI VE YONTEM   × BILGI      | SAYAR BILIMI, BILGI SISTEMLERI                  |
|--------------------------------------|-----------------------------------------------------|-------------------------------------------------|
| AVESİS Araştırma Alanı *             | × Bilgisayar Bilimleri × Bilgi Güvenliği ve Güvenil | irliği 🛛 × Bilgisayar Ağları 🗍 × Biyoenformatik |
|                                      | × Veritabanı ve Veri Yapıları                       |                                                 |
| Üniversitelerarası Kurul Bilim Alanı | Üniversitelerarası Kurul Temel Alanları             |                                                 |
| Bilgileri                            | Bilim Alanı                                         | Brofocër va Docant kadrocunda                   |
|                                      | Anahtar Kelime 1                                    | bulunanlar ÜAK'dan docentlik                    |
|                                      | Anahtar Kelime 2                                    | unvanı aldığı alanı, diğer akademik             |
|                                      | Anahtar Kelime 3                                    | kadrolardaki personel ise çalışma               |
|                                      |                                                     | alanlarına uygun olan doçentlik                 |
|                                      |                                                     | alanını lütfon sociniz                          |

## Akademik Veri Yönetim Sistemi (AVESİS) Eğitim Videoları

https://www.youtube.com/watch?v=sv-Bs8dgUkc&t=4619s

https://www.youtube.com/watch?v=Bjh4m5sRlo4